1 デスクトップやタスクトレイのアイコン、またはスタートメニューからノートンセキュリティを開きます。

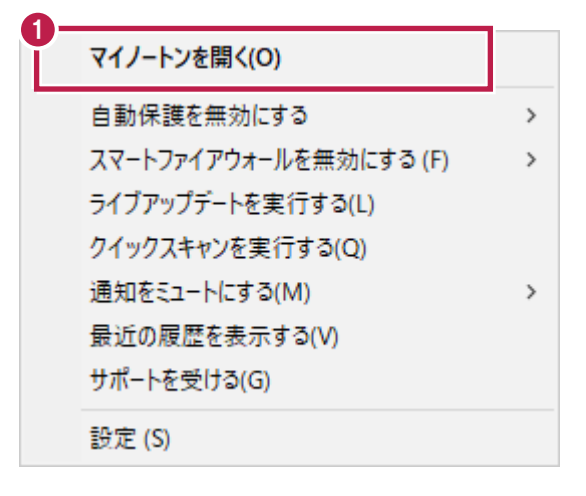

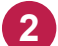

2 画面にある「設定」をクリックします。

| ⊘ norton                           |                             | - X                                                       |
|------------------------------------|-----------------------------|-----------------------------------------------------------|
|                                    |                             |                                                           |
| Î <sup>★</sup> −ム                  |                             |                                                           |
| 保護を設定 275                          |                             | j                                                         |
| Max Caste                          | 保護されています                    | セキュア VPN                                                  |
| ♥ セキュリティ                           | デバイスのセキュリティ、プライバシー、パフォーマンスの | オンラインプライバシーを保<br>難する                                      |
| (^) パフォーマンス                        | 問題をスキャンします。                 |                                                           |
| 🕲 プライバシー                           | スマートスキャンを実行する               | プラウザ拡張機能<br>デフォルトのブラウザに拡張機能を<br>追加してネット上での保護を強化し          |
| 20. 検索する<br>(数) 設定                 | 3/3台のデバイスを使用済み              | ます<br>(インストールする [2])                                      |
|                                    |                             | (アレン・ボン・ボン・ボージャー) バスワード マネージャー<br>一意の複雑なパスワードを作成、保存、管理します |
| 8 残り665 日間                         |                             | インストールする                                                  |
| (デンパードバック)<br>(デンディードバック)<br>を送信する |                             | プライベート ブラウザ                                               |

3 「設定」画面にある「ウイルス対策」をクリックします。

| ⊘norton                                                              |                                                   | - ×                                |
|----------------------------------------------------------------------|---------------------------------------------------|------------------------------------|
|                                                                      |                                                   | 安定                                 |
| <b>會</b> ホーム                                                         | 保護とノートンアプリ                                        | Jをカスタマイズします。                       |
| 保護を設定 2/5                                                            | 機能 一般 アプリの権限 通知 トラ                                | ラブルシューティング プライバシーボリシー 情報           |
| <ul> <li>♡ セキュリティ</li> <li>(^) バフォーマンス</li> <li>() ブライバシー</li> </ul> | <ul> <li>         ・         ・         ・</li></ul> | ージにアクセスし、その機能をカスタマイズ<br>開くこともできます。 |
| Q 検索する                                                               | 3+2UF1                                            |                                    |
| <b>後</b> 3 設定                                                        | ○ ウイルス対策 〉                                        | 🗖 ブラウザ保護 〉                         |
|                                                                      | 🏠 クラウドバックアップ 〉                                    | O ライブアップデート >                      |
|                                                                      | サンドボックス >                                         | 🛐 ランサムウェアからの保護 〉                   |
| A                                                                    | こ スキャン >                                          | (夏) 検疫 >                           |
| 残り665 日間                                                             | 🚖 スマートファイアウォール 〉                                  | 🔽 侵入防止 〉                           |
| (デジュードバック)<br>デジュードバック<br>を送信する                                      | 🕚 セキュリティ履歴 〉                                      | 😁 未知の脆弱性保護 〉                       |

4 「ウイルス対策」画面にある「除外」タブをクリックして、「追加する」をクリックします。

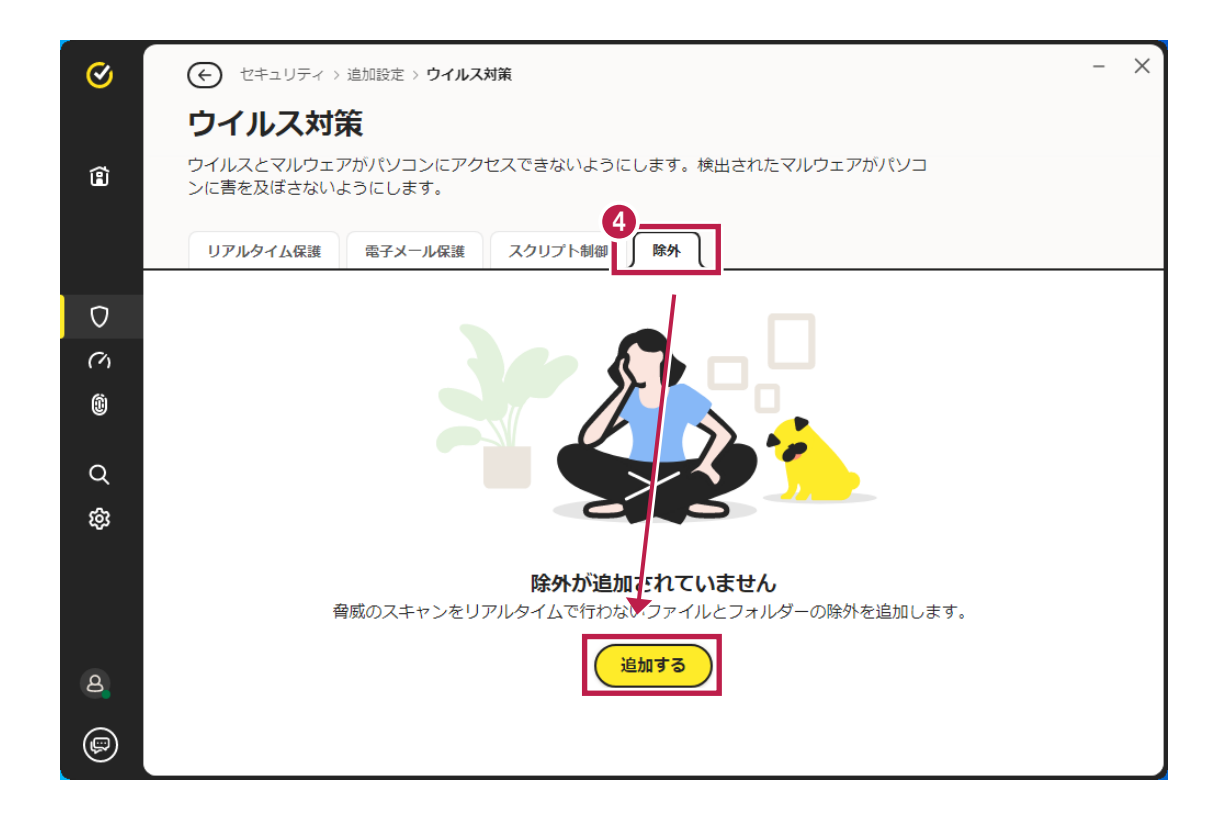

p. 2

| <b>除外を追加</b><br>このファイルまたはフォルダは今後スキャンされません。 | × |
|--------------------------------------------|---|
| ファイルまたはフォルダー<br>例:C:¥Download              | 5 |
| <u>高度なオブション</u>                            |   |
| 追加する キャンセル                                 |   |

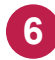

6 弊社製品がインストールされているフォルダー「C:¥FCAPP」をチェックONにして、「OK」をクリックします。 (Cは弊社製品のインストールドライブです。お客様の環境に合わせて読み替えてください。)

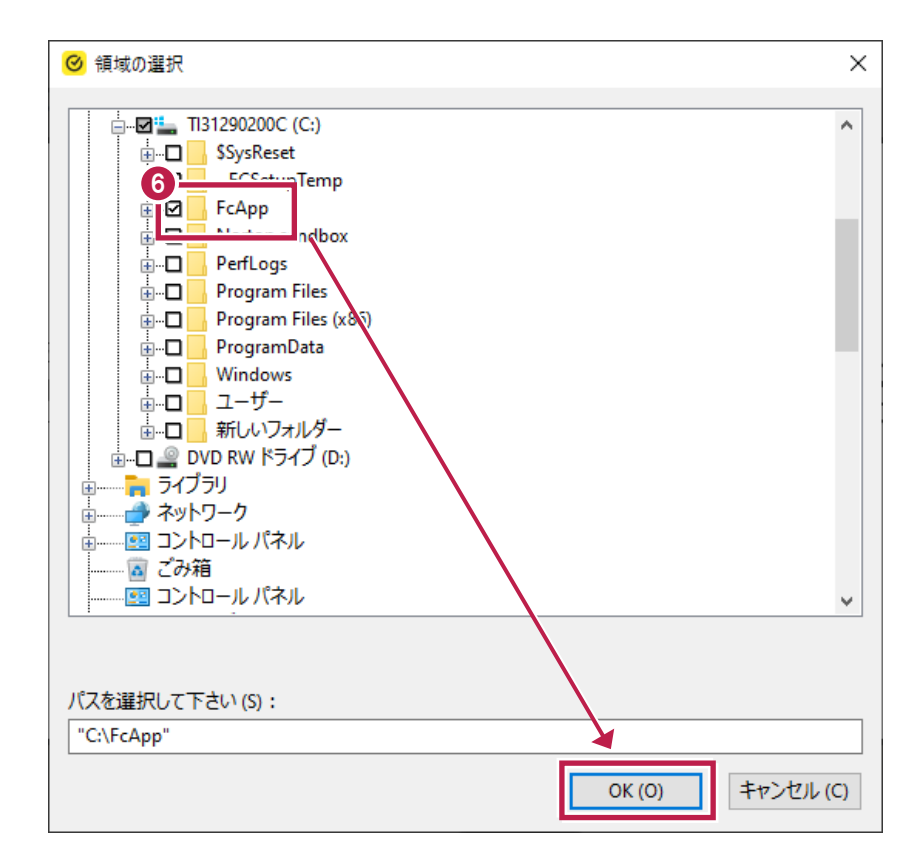

正しいパスが表示されている事を確認して、「追加する」をクリックします。

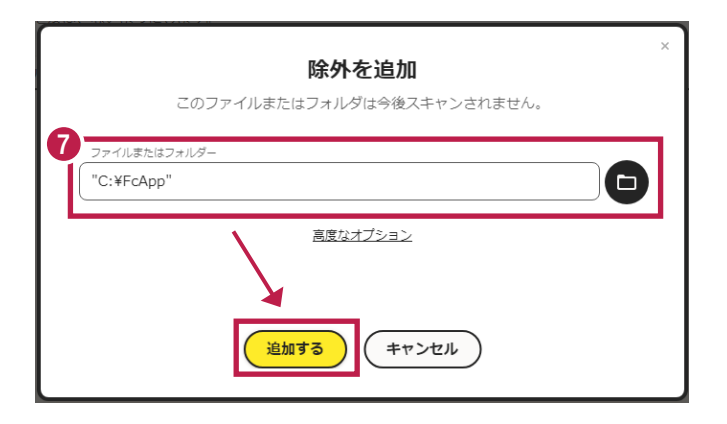

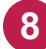

7

8 除外リストに追加されます。

同様に、以下のフォルダーが存在するか確認し、存在する場合はリストに追加してください。

・32 ビットOS の場合「C:¥Program Files ¥Common Files¥Fukui Computer Shared」 ・64 ビットOS の場合「C:¥Program Files (x86)¥Common Files¥Fukui Computer Shared」 ※存在しない場合は、追加は不要です。

| <b>S</b> | <ul> <li>セキュリティ &gt; 追加設定 &gt; ウイルス対策</li> </ul>                  | - ×      |
|----------|-------------------------------------------------------------------|----------|
|          | ウイルス対策                                                            |          |
| Û        | ウイルスとマルウェアがパソコンにアクセスできないようにします。検出されたマルウェアがパソコ<br>ンに害を及ぼさないようにします。 |          |
|          | リアルタイム保護電子メール保護スクリプト制御除外                                          |          |
| Ø        | 脅威のスキャンをリアルタイムで行わないファイルまたはフォルダーを管理する<br>●                         | (+ 追加する) |
| (M       | 8<br>ファイル / フォルダ                                                  |          |
| Û        | C:¥FcApp¥*                                                        |          |
| 30       |                                                                   |          |
| Q        |                                                                   |          |
| 鐐        |                                                                   |          |
|          |                                                                   |          |
| ٩        |                                                                   |          |
| 0        |                                                                   |          |
| ø        |                                                                   |          |

| ⊘ norton                  |                                                                             | - ×           |
|---------------------------|-----------------------------------------------------------------------------|---------------|
|                           | 設定                                                                          |               |
| <b>宿</b> ホーム              | 保護とノートンアプリをカスタマイズします。                                                       |               |
| 保護を設定 2/5                 | 機能 一般 アプリの権限 通知 トラブルシューティング                                                 | プライバシーポリシー 情報 |
|                           | ① 新しい設定へようこそ<br>左側のカテゴリを使用して機能のページにアクセスし、その機能<br>します。この画面で各機能の設定を開くこともできます。 | 液カスタマイズ       |
| (^) バフォーマンス<br>()) プライバシー | ОК                                                                          |               |
| 9 Q 検索する                  | セキュリティ                                                                      |               |
| <b>珍</b> 設定               | ○ ウイルス対策 〉 □ ブラウザ保護                                                         | >             |
|                           | ゆ クラウドバックアップ >         り ライブアップ >                                           | ŕ−ト >         |
|                           |                                                                             | アからの保護 〉      |
| 8                         | □ スキャン 〉 ◎ 検疫 〉                                                             |               |
| 残り665 日間                  | ☆ スマートファイアウォール 〉     □ 侵入防止 〉                                               |               |
|                           | ひ セキュリティ履歴 〉                                                                | 呆護 〉          |

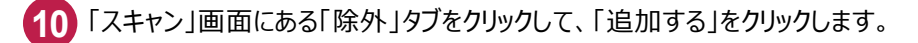

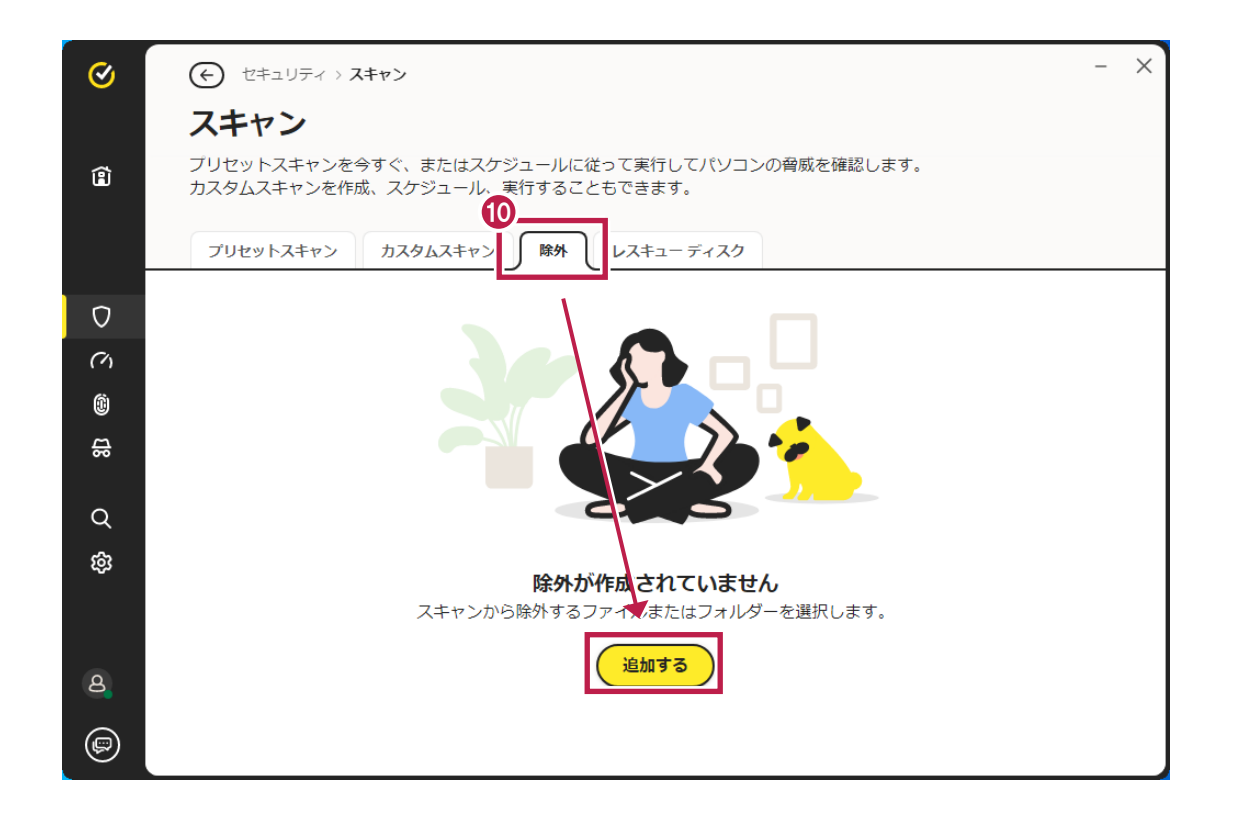

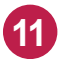

| <b>除外を追加</b><br>このファイルまたはフォルダは今後スキャンされません。 | × |
|--------------------------------------------|---|
| ファイルまたはフォルダー<br>例:C:¥Download<br>高度なオプション  |   |
| 追加する キャンセル                                 |   |

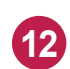

12 弊社製品がインストールされているフォルダー「C:¥FCAPP」をチェックONにして、「OK」をクリックします。 (Cは弊社製品のインストールドライブです。お客様の環境に合わせて読み替えてください。)

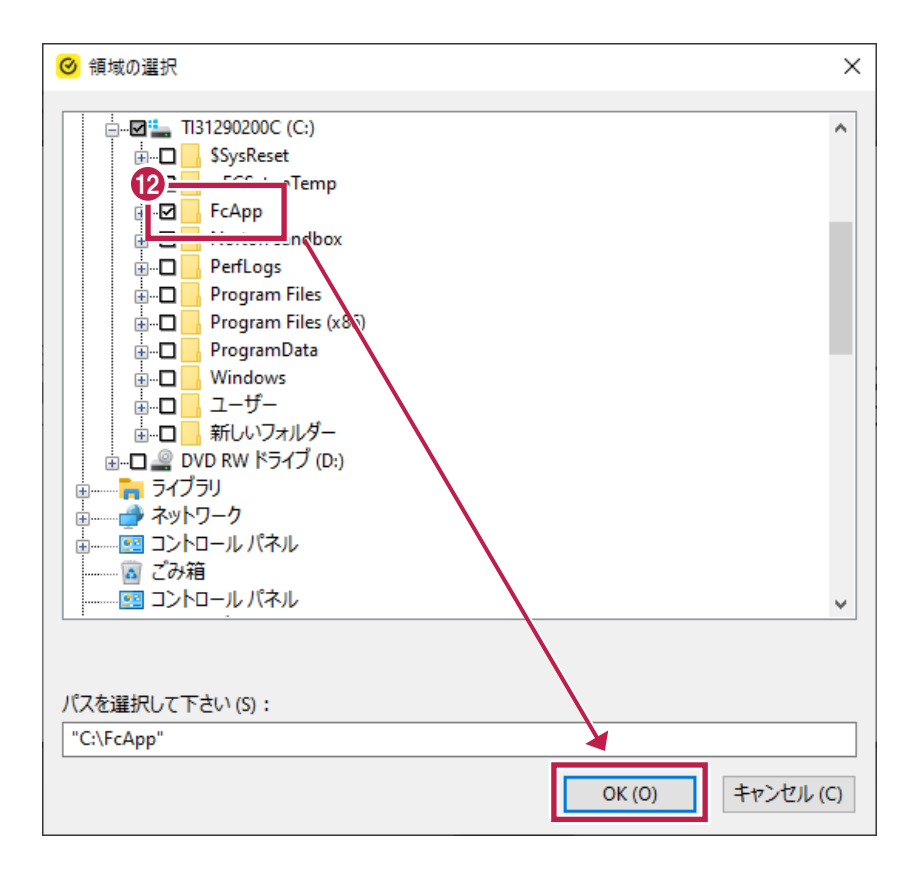

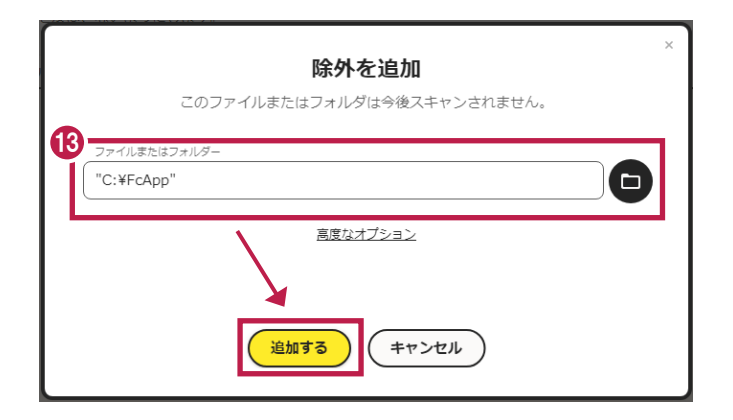

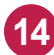

14 除外リストに追加されます。

同様に、以下のフォルダーが存在するか確認し、存在する場合はリストに追加してください。 ・32 ビットOS の場合「C:¥Program Files ¥Common Files¥Fukui Computer Shared」 ・64 ビットOS の場合「C:¥Program Files (x86)¥Common Files¥Fukui Computer Shared」 ※存在しない場合は、追加は不要です。

| <b>©</b> | <ul> <li></li></ul>                                                              |
|----------|----------------------------------------------------------------------------------|
|          | スキャン                                                                             |
| Ê        | プリセットスキャンを今すぐ、またはスケジュールに従って実行してパソコンの脅威を確認します。<br>カスタムスキャンを作成、スケジュール、実行することもできます。 |
|          | プリセットスキャン カスタムスキャン 除外 レスキューディスク                                                  |
| Ø        | すべてのスキャンから除外するファイルまたはフォルダを選択します (+ 追加する)                                         |
| Ś        | ファイル / フォルダ                                                                      |
| Û        | C:¥FcApp¥*                                                                       |
| Q        |                                                                                  |
| ŝ        |                                                                                  |
|          |                                                                                  |
|          |                                                                                  |
| ෂ        |                                                                                  |
| ø        |                                                                                  |

15 変更を確実に有効にするため、Windowsを再起動してください。